## Order form terms %

This article applies to:

## Max Classic

You can make sure your clients are fully informed before making a purchase with the new terms section of mobile-responsive order forms. You also have the option of including a required checkbox for clients to acknowledge your terms, which will display just above the payment button at checkout.

Terms can only be used on mobile-responsive order forms

- 1. Navigate to your order form or create a new one
- 2. Click the Terms tab

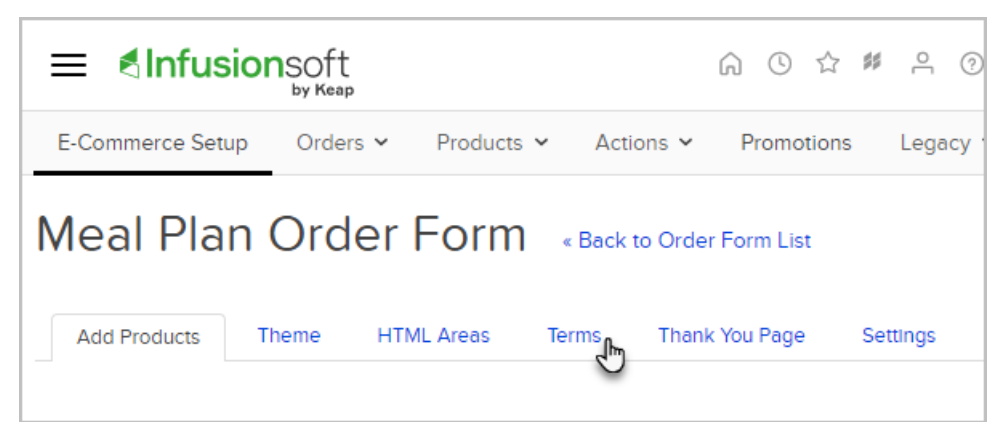

- 3. Choose whether or not customers must agree to the terms
- 4. Enter the terms to display

|                  | Add Products    | Theme          | HTML Areas | Terms | Thank You Page | Settings |
|------------------|-----------------|----------------|------------|-------|----------------|----------|
|                  | Require custome | er to agree to | terms      |       |                |          |
| Terms to display |                 |                |            |       |                |          |
|                  |                 |                |            |       |                |          |
|                  |                 |                |            |       |                |          |
|                  |                 |                |            |       |                |          |

## 5. Click Save

**Note:** You can include a link in your Terms section by using very basic HTML. You can use this code as a template for creating a link: <a href=""target=\_blank"> TEXT </a> Be aware that you must include the full http:// or https:// before the destination URL link. You can learn more on how to create hyperlinks HERE.

Your terms will display on the order form during checkout.

| * Phone Number                                                                                                    |  |  |  |  |  |
|----------------------------------------------------------------------------------------------------|--|--|--|--|--|
| * Email Address                                                                                                    |  |  |  |  |  |
| Credit Card Type Credit Card Number                                                                                                    |  |  |  |  |  |
| Exp Month Exp Year Security Code   01 V 2020 V                                                                                                    |  |  |  |  |  |
| Terms                                                                                                    |  |  |  |  |  |
| All orders are final. This product may not be shared with<br>any third party. You must agree to these terms to order.<br>I have read and accept the terms |  |  |  |  |  |
| Place Order                                                                                                    |  |  |  |  |  |